## Hoe kan ik met de app (en QR-code) aanmelden in Internet Banking?

| 1. | Open de Internet Banking<br>login pagina die de QR-                                   | Inloggen met de Mobile Banking app           |                   |                   |                                 |                     |                |     |
|----|---------------------------------------------------------------------------------------|----------------------------------------------|-------------------|-------------------|---------------------------------|---------------------|----------------|-----|
|    | code bevat                                                                            |                                              |                   |                   | Open de Mol<br>codescanner      | oile Banking app e  | en activeer de | QR- |
|    |                                                                                       | - 39334<br>1917                              |                   | ء د               | Scan de QR-                     | code hiernaast      |                |     |
|    |                                                                                       | 腰部                                           | () see            |                   |                                 |                     |                |     |
|    |                                                                                       | - 24 <b>4</b>                                |                   |                   |                                 |                     |                |     |
| 2  | Open de enn en klik en het                                                            |                                              | 21.35             |                   | 🖬 Proximus 🗢                    | 21:36               | -7 L 🛢 88% 🔳 ' |     |
| ۷. | QR-pictogram, of in het                                                               |                                              |                   |                   |                                 |                     | ×              |     |
|    | inlogscherm of in het                                                                 |                                              |                   |                   | Overzicht                       |                     |                |     |
|    | <b>Overzicht</b> van uw<br>rekeningen (rechtsboven)                                   | Triodos & Bank                               |                   |                   |                                 |                     |                |     |
|    |                                                                                       |                                              |                   |                   |                                 |                     |                |     |
|    |                                                                                       | Geheime code vergeten of opnieuw registreren |                   |                   |                                 |                     |                |     |
|    |                                                                                       |                                              |                   |                   | ala                             |                     |                |     |
|    |                                                                                       |                                              |                   |                   | $\mathcal{I}_{\mathcal{K}}^{c}$ |                     |                |     |
|    |                                                                                       |                                              |                   |                   |                                 |                     |                |     |
|    |                                                                                       | Contact                                      |                   | OR 32             |                                 |                     |                |     |
|    |                                                                                       | 1                                            | 2                 | 3                 |                                 |                     |                |     |
|    |                                                                                       | 4                                            | 5                 | 6                 |                                 |                     |                |     |
|    |                                                                                       | 7                                            | 8                 | 9                 | Â                               | M S                 | 000            |     |
| 3  | Wanneer de ann de camera                                                              | 🔐 Proximus 🗢                                 | <b>U</b><br>21:36 | <u>(۲</u> و 88% ه | Overzicht                       | Community Berichten | Meer           |     |
| 5. | van uw smartphone opent,                                                              | X Inloggen                                   | met digipass      | Inloggen met ge   |                                 |                     |                |     |
|    | richt u met de "zoeker" op<br>de QR-code op de<br>inlogpagina van Internet<br>Banking | Inloggen met de Mobil                        |                   |                   |                                 |                     |                |     |
|    |                                                                                       |                                              |                   |                   |                                 |                     |                |     |
|    |                                                                                       |                                              |                   |                   |                                 |                     |                |     |
|    |                                                                                       |                                              |                   |                   |                                 |                     |                |     |
|    |                                                                                       |                                              |                   |                   |                                 |                     |                |     |
|    |                                                                                       |                                              |                   |                   |                                 |                     |                |     |
|    |                                                                                       | 目の第以外が出る                                     |                   |                   |                                 |                     |                |     |
|    |                                                                                       | Hebt u de Triodos Mobile Banking app nog r   |                   |                   |                                 |                     |                |     |
|    |                                                                                       | Controleer of u de laatste versie van de ap  |                   |                   |                                 |                     |                |     |
|    |                                                                                       | Richt de camera op de QR code                |                   |                   |                                 |                     |                |     |
|    |                                                                                       | Veiligheid                                   |                   |                   |                                 |                     |                |     |
|    |                                                                                       |                                              |                   |                   |                                 |                     |                |     |

| <ol> <li>Zodra de QR-code gescand<br/>is, zal de app u vragen om<br/>uw 5-cijferige geheime<br/>code in te voeren</li> </ol> | A l Prodinas A la V C C RAYL                                                                                                    |
|----------------------------------------------------------------------------------------------------|----------------------------------------------------------------------------------------------------|
|                                                                                                    | 1 2 3                                                                                                    |
|                                                                                                    | 4 5 6                                                                                                    |
|                                                                                                    | <u> </u>                                                                                                    |
| 5. Bevestig vervolgens dat u<br>aan Internet Banking wilt<br>aanmelden                                                       | Inloggen Internet Banking     U gaat nu inloggen op Internet Bankieren     Bevestigen     Annuleren                                                                                                    |
| 6. De app zal bevestigen dat                                                                                                 | nti Proximus 🎓 21:36 ✓ ६ 87% ■)<br>Login geslaagd.                                                                                                    |
| en het venster van Internet<br>Banking zal worden<br>vernieuwd om u toegang te<br>geven tot uw rekeningen                    | Common Sector Sector Se |